## UPUTE ZA PRISTUP EDUROAM BEŽIČNOJ MREŽI UČITELJSKOG FAKULTETA

## A) PRISTUP EDUROAM MREŽI PREKO MOBILNOG UREĐAJA

1.) Na **Play Store** (<u>https://play.google.com/store</u>) aplikaciji u tražilicu upisati "eduroam" i odabrati "**geteduroam**" aplikaciju:

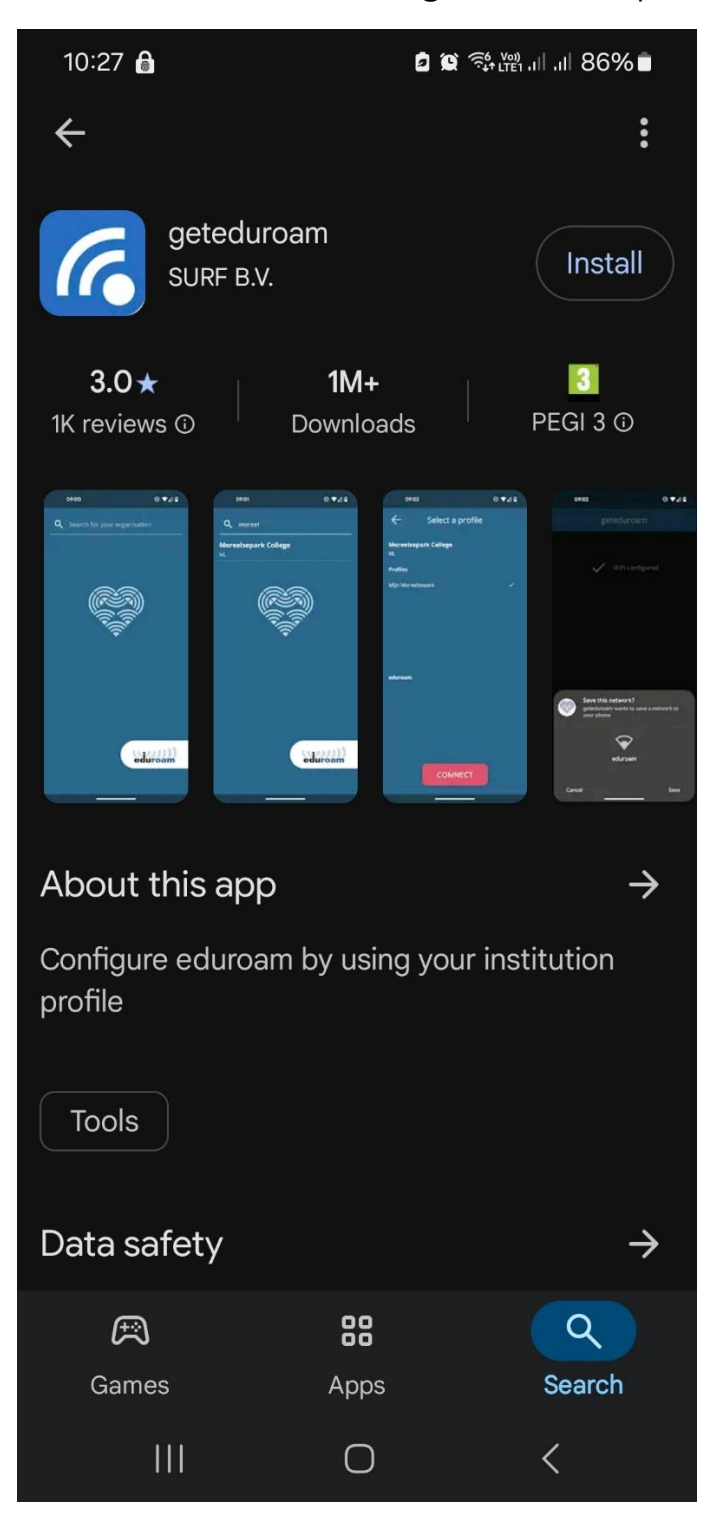

2.) Nakon instalacije, pokrenuti aplikaciju i upisati Učiteljski fakultet u tražilicu. Aplikacija će prikazati opciju odabira Učiteljskog fakulteta.

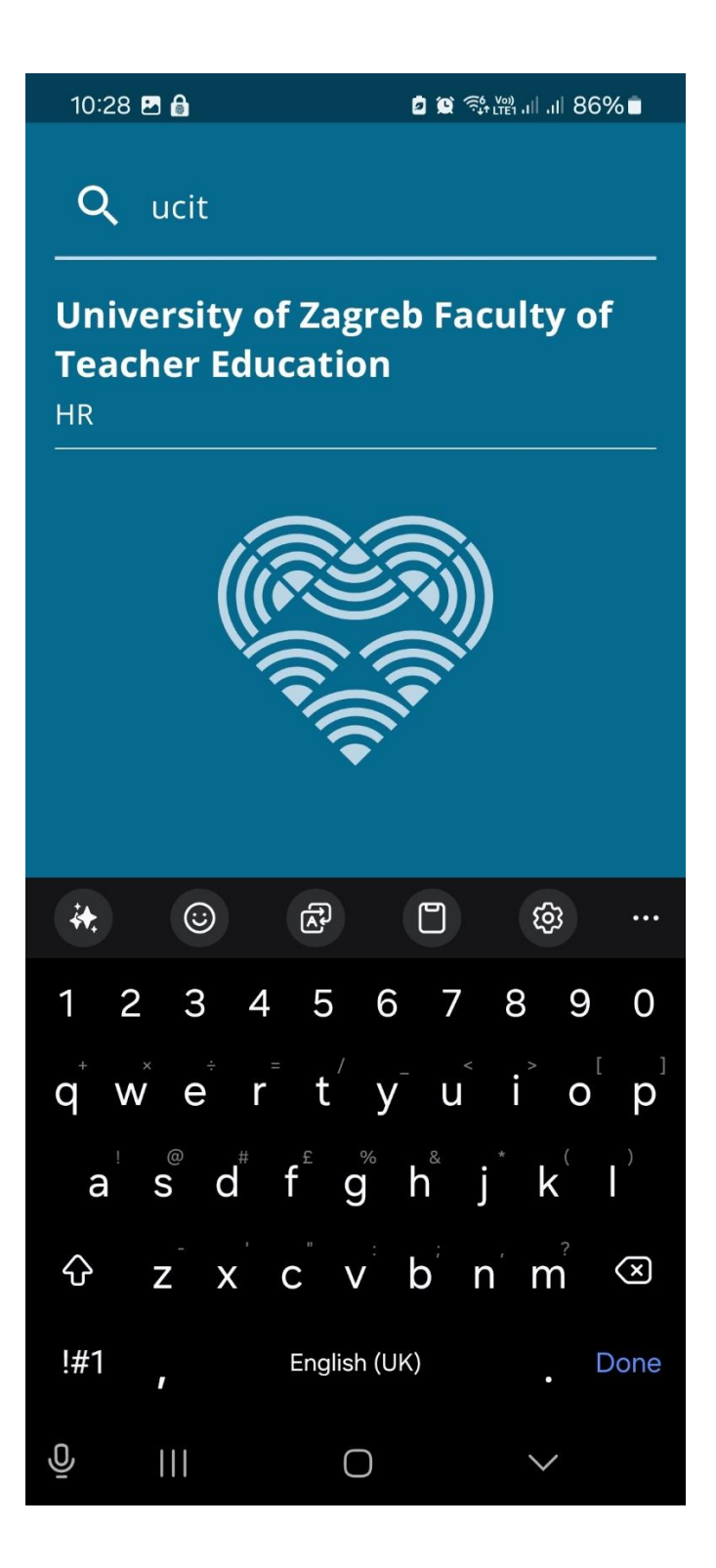

3.) U slijedećem koraku, odabrati **"eduroam WiFi only profil**" i potvrditi na **"CONNECT**".

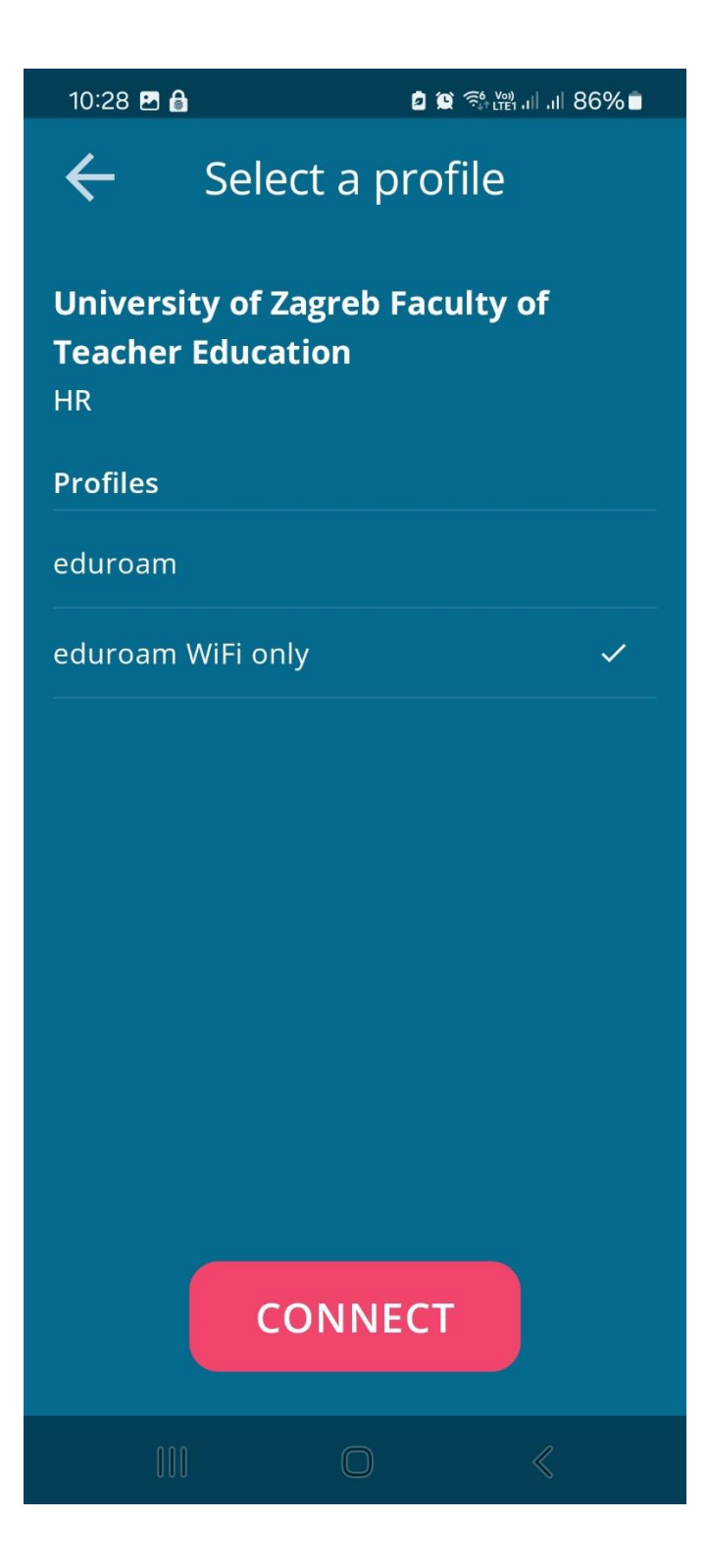

4.) Upisati svoje **AAIEdu korisničke podatke** i odabrati "**Log in**". Nakon opisanog postupka, mobilni uređaj automatski će biti spojen na **eduroam** mrežu.

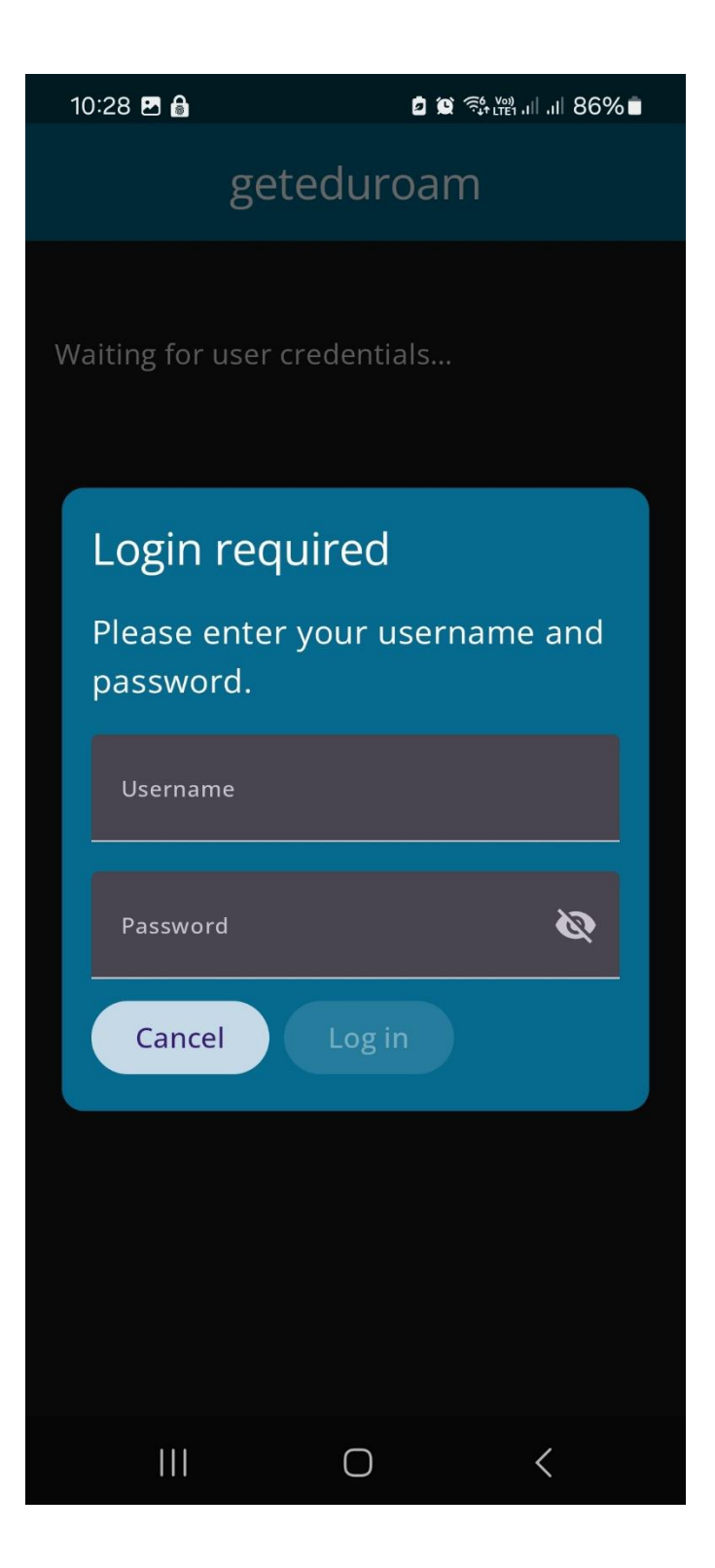

## A) PRISTUP EDUROAM MREŽI PREKO PRIJENOSNOG RAČUNALA

1.) Na poveznici Eduroam installer: <u>https://installer.eduroam.hr/</u>, odabrati "Preuzimanje postavki".

| 2 D eduroam installer × +          |                                                                                                    |                                                                                                    |                                                                                                    |   |                    | -                  | 0                | × |
|------------------------------------|----------------------------------------------------------------------------------------------------|----------------------------------------------------------------------------------------------------|----------------------------------------------------------------------------------------------------|---|--------------------|--------------------|------------------|---|
| ← C A https://installer.eduroam.hr | eduroam installer omogućava i<br>uređaja (računala, prijenosnik<br>standardu.<br>Osim za pristup bežičnoj mreži i<br>mreži (ako je usluga pristupa u<br>pristup mreži u studentskim dor                                                    | Installer<br>rrajnjim korisnicima jednostavi<br>a, pametnog telefona) za p<br>nože se koristiti i pri konfigura<br>sklađena s eduroam standard<br>novima).       | to i pouzdano konfiguriranje<br>ristup mreži po eduroam<br>ciji uređaja za pristup žičanoj<br>om, kao što je to primjerice     |   | (t) <sup>(A)</sup> | r <sup>4</sup> ≡   |                  | • |
|                                    | Kako bi započeli s konfigurirar<br>(Android, Chrome OS, IOS, Mar<br><b>postavi</b> ( <sup>47</sup> , Prikazat će s strani<br>Assitant Tool https://cat.eduroar<br>Za nepodržane operativne su<br><b>operativni sustavi</b> <sup>47</sup> . | ijem vašeg uređaja, za sve p<br>OS X, Microsoft Windows) pu<br>a s odgovarajućim profilom u<br>n.org/). Slijedite upute na toj st<br>stave upute možete dobiti j | održane operativne sustave<br>itisnite gumb "Preuzimanje<br>sustavu CAT (Configuration<br>ranici.<br>pritiskom na gumb "Ostali |   |                    |                    |                  |   |
|                                    | Preuzimanje postavki<br>Za administratore matić                                                                                                    | nih ustanova                                                                                                    | Ostali operativni sustavi                                                                                                    | Þ |                    |                    |                  |   |
|                                    | Pretraživanje                                                                                                    |                                                                                                    | C 🖬 ⊌ O 🎋                                                                                                    |   | へ                  | to <sub>30</sub> , | 11:22<br>4.2025. | 0 |

2.) Otvara se prijava u sustav, potrebno je upisati svoje AAIEdu korisničke podatke.

| 🕈 🗖 🐖 AAI@EduHr - Autentikacijska i au 🗙 🕂 |                                                                                                    | -               | 0                  | × |
|--------------------------------------------|----------------------------------------------------------------------------------------------------|-----------------|--------------------|---|
| ← C                                        | s?AuthState=_tb82a78eea188222aeabde9020c05ce40060b600a7%3Ahttp5%3A9k2P%2Flogin.aaiedu.hr%2Fsso%2Fsaml2%2Fldp A 🏠 | £≡              |                    | • |
|                                            | KORISNIČKA OZNAKA                                                                                                |                 |                    |   |
|                                            | ZAPORKA                                                                                                    |                 |                    |   |
|                                            | PRIJAVA                                                                                                    |                 |                    |   |
|                                            | ₽omoć                                                                                                    |                 |                    |   |
|                                            | estree v4.0                                                                                                    |                 |                    |   |
|                                            | ρ Pretraživanje 🗉 📮 💽 🗃 🐸 💿 🌞 🔨 🗇 Φ                                                                              | € <sub>30</sub> | 11:23<br>J.4.2025. | 0 |

3.) Odabrati korisničku grupu: **"eduroam**" i kliknuti na **"eduroam**<sup>®</sup>" gumb. Nakon toga pokreće se preuzimanje eduroam aplikacije.

| 2 🖸 🕆 eduroam Configuration Assista                                  | nt × +                                                                                                    |                                  |                      |                |                   |                    |                              | -            | σ         | × |
|----------------------------------------------------------------------|----------------------------------------------------------------------------------------------------|----------------------------------|----------------------|----------------|-------------------|--------------------|------------------------------|--------------|-----------|---|
| ← C (                                                                | rg/?idp=8509                                                                                                    |                                  |                      |                |                   |                    | ©   ≤                        | γ <b>1</b> ≊ |           | - |
|                                                                      |                                                                                                    |                                  |                      |                |                   |                    |                              |              |           |   |
| Configuration Assi                                                   | attant Tool                                                                                                    | Početna stranica                 | Informacije          | Jezik          | Pomoć             | Upravljaj          | Uvjeti korištenja            |              |           |   |
| Sveuč                                                                | ilište u Zagrebu, Učitel                                                                                                    | jski fakultet                    |                      |                |                   | odaberite dru      | ig <u>u matičnu ustanovu</u> |              |           |   |
| Odaberite ko<br>eduroam<br>eduroam v<br>Ako je došlo<br>Ovaj podatak | risničku grupu<br>MFi only<br>do problema kontaktirajte izdavatelja korisničko<br>je zadnji puta ažuriran: 2023-10-11 14:04:41 | This profile contains sup        | ort for eduroam on v | vireless and w | ired interfaces.  |                    | SVENCELSKI PAGETET           |              |           |   |
| isabertite drug it                                                   | bvati svoju konfiguraciju za Ms W<br>eduroam®<br>statler za preuzimanje                                                        | findows 8 i noviji               |                      |                |                   |                    |                              |              |           |   |
| eduroam CAT<br>Release <u>CAT-2-1-3</u>                              | © 2011-2022 CEANT Association<br>on behalf of the GEANT Projects funded by EU, and of<br>eduroam® classificat invational       | thers Full Copyright and License | IS GEANT             | Euro;          | bean Commission C | ommunications Netw | orks, Content and Technology |              | 11:24     |   |
|                                                                      | P Pretraživa                                                                                                    | nje 🔰 📕                          |                      | •              | Q 🐐               |                    | ^                            | 40 to 3      | 0.4.2025. | 0 |

## 4.) Pokrenuti instalaciju eduroam programa.

| C http://catedwoem.org/?idp=3509                                                                                                    | 2 Televice Configuration Assistant × +                                                                                                    |                                                                                                    |                                                                      |                                                      |                                        |                         |           |                         | 0 × |
|----------------------------------------------------------------------------------------------------|----------------------------------------------------------------------------------------------------|----------------------------------------------------------------------------------------------------|----------------------------------------------------------------------|------------------------------------------------------|----------------------------------------|-------------------------|-----------|-------------------------|-----|
| Preculmanja   Preculmanja Preculmanja Precu                                                                                                    | ← C (                                                                                                    |                                                                                                    |                                                                      |                                                      |                                        |                         | ⊕   ☆ ) ⊉ | $\overline{\mathbf{T}}$ | 🧔   |
| S     Image: Image: | Configu                                                                                                    |                                                                                                    | - Sortiraj - 🛛 🗮 Pri                                                 | kaz - •••                                            |                                        | Preuzimanja             | C Q       | \$                      | Î   |
| Oct Pouriaming   Pouriaming   Pouriam                                                                                                    | S ← → · · ↑ ↓ ·                                                                                                    | Ovaj PC > Lokalni disk (C) > Korisnici > Uf Naziv Overse (1)                                                                           | ZG > Preuzimanja<br>Datum izmjene                                    | Vrsta                                                | Veličina                               | , Pretraži: Preuzimanja | - 1       |                         |     |
| Iozi<br>U si<br>pon<br>Broj stavki: 4 Broj odabranih stavki: 1: 374 KB<br>Povratak na dontvat podatake                                                                                                    | Odi<br>↓ Preuzimanja ↓<br>Dokumenti ↓<br>Sitke ↓<br>Sitke ↓<br>Okumenti ↓<br>Sitke ↓<br>Okumenti ↓<br>Sitke ↓<br>Okumenti ↓<br>Okumenti ↓<br>Okumen | Curla (1)     Constant (1)     Constant (1)     Curle Writer     Ninite CutePDF Installer     Ninite 7Zip Chrome CutePDF Firefox Infan | 20.42025.11:25<br>2.4.2025.16:37<br>2.4.2025.15:38<br>2.4.2025.15:27 | Aplikacija<br>Aplikacija<br>Aplikacija<br>Aplikacija | 375 KB<br>7.631 KB<br>416 KB<br>416 KB | 4                       |           |                         |     |
|                                                                                                    | lozi<br>U si<br>Broj stavki: 4 Broj odabran<br>Povýrstak: na donivat podataka                                                                                                    | h stavki: 1: 374 KB                                                                                                    |                                                                      |                                                      |                                        |                         |           |                         | Ţ   |

5.) Slijediti instalaciju programa i upis osobnih AAIEdu korisničkih podataka.

| ← C                                                                                                    |                                                                                                    | Preuzir                                                                                                    | ⊖່☆)¢≊<br>mania PiQ… | ¥ |
|----------------------------------------------------------------------------------------------------|----------------------------------------------------------------------------------------------------|----------------------------------------------------------------------------------------------------|----------------------|---|
| Configu<br>Configu<br>S<br>Configu<br>Configu | Oraj PC → Lokalni disk <sup>QP</sup> edurosam <sup>Q</sup> installer za Sevucliste u Zagre         Naziv         Naziv         Danas (1)         PP edurosam W10-SuZt,         Ranije ovog mjeseca (3)         CuteWitter         Ninite CutePDF Insta         Ninite 7Zip Drome         Ninite 7Zip Drome         Littps://cait.eduroarm.org | Preuzir<br>Prikaz - ···<br>ebu, Učiteljski fakultet - · × Pretraž: Preuzimanja<br>košli u eduroam® installer<br>pripremjen je za Sveučiške u Zagrebu, Učiteljski<br>pripremjen je za Sveučiške u Zagrebu, Učiteljski<br>pripremjen je za Sveučiške u Zagrebu, Učit | nanja C Q            | * |
| lozi<br>Usi<br>pon Brojstavki:4 Brojodsbranih<br>Poviratak na dontvat podataka                                                                                                    | stavići: 1: 374 KB                                                                                                    |                                                                                                    | E                    |   |

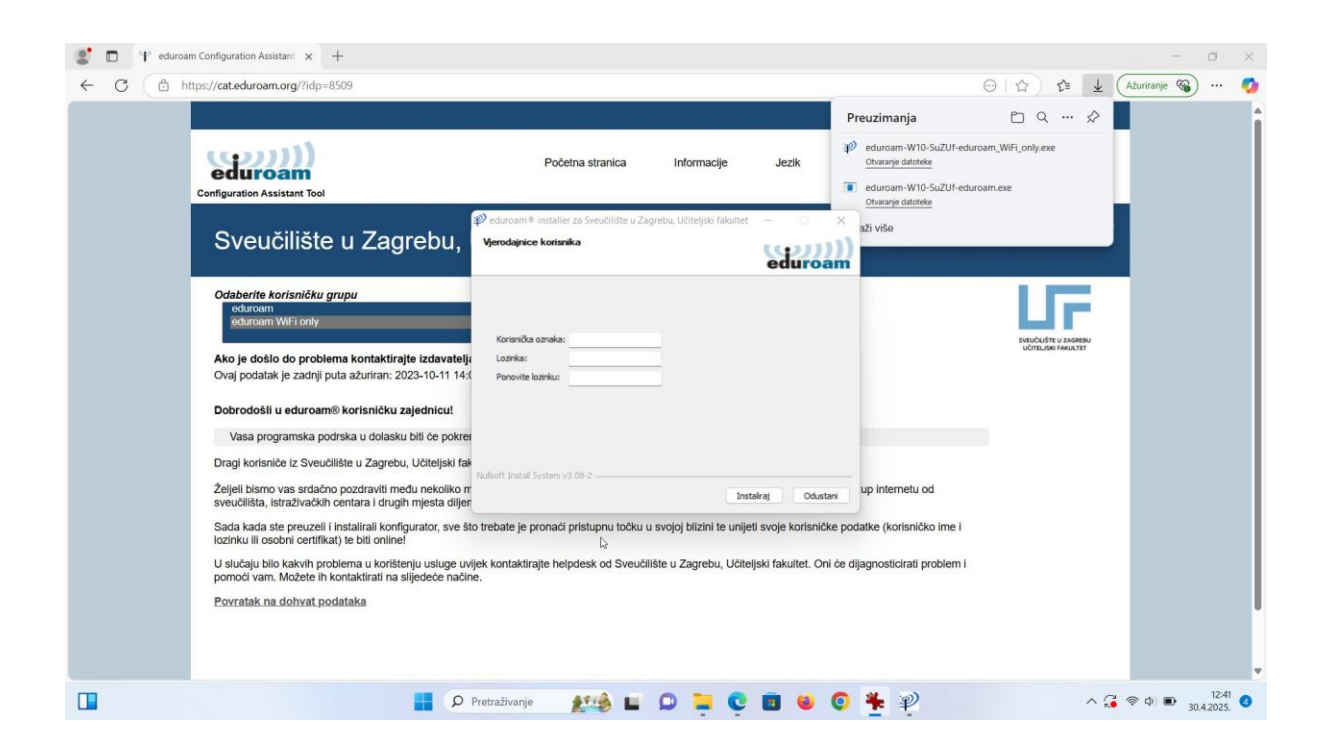

6.) Nakon završene instalacije, na prijenosnom računalu odabrati "eduroam" bežičnu mrežu i spojiti se.